# 一,入门使用

# 1, 如没有和自己一样的灯具,自己可看灯具的通道说明建一个,下面以13通道的 MINI LED 小摇头灯为例建一个灯库,如下图

A,灯具厂家的灯具通道说明如下

|             | A 40                              |                |  |  |  |  |  |  |  |  |  |  |  |
|-------------|-----------------------------------|----------------|--|--|--|--|--|--|--|--|--|--|--|
| 1. 及木       | <b>豕教:</b>                        |                |  |  |  |  |  |  |  |  |  |  |  |
| 输入电压:/      | AC90~260V 50/60Hz                 |                |  |  |  |  |  |  |  |  |  |  |  |
| 功耗:100W     |                                   | . Later pp     |  |  |  |  |  |  |  |  |  |  |  |
| 灯状规格:       | / 积 10w RGBW 4 合                  | 1 大功率 LED      |  |  |  |  |  |  |  |  |  |  |  |
| 利林府町:2      | 50,000 nours                      |                |  |  |  |  |  |  |  |  |  |  |  |
| 调尤效未:(      | 0~100%调尤                          |                |  |  |  |  |  |  |  |  |  |  |  |
| 列内:1~20     | HZ<br>生計 岳 府、5409 / 1909          |                |  |  |  |  |  |  |  |  |  |  |  |
| が制ちま・1      | その用度: 540 / 180<br>DMX512 / 白圭 /主 | 4 / 声 -   方 -  |  |  |  |  |  |  |  |  |  |  |  |
| 通道数量:5      | 2/13 通道                           | X // 12        |  |  |  |  |  |  |  |  |  |  |  |
| 工作温度:4      | 工作温度: 45°C                        |                |  |  |  |  |  |  |  |  |  |  |  |
| 防水等级        | P20                               |                |  |  |  |  |  |  |  |  |  |  |  |
| 包装重量:4      | 1.5 KGS                           |                |  |  |  |  |  |  |  |  |  |  |  |
| 7 通道        | 诸 明.                              |                |  |  |  |  |  |  |  |  |  |  |  |
| 21 8 38 1   | - 101-791 •<br>日雄 ざ               |                |  |  |  |  |  |  |  |  |  |  |  |
| 通道          | DMX 值                             | 功能描述           |  |  |  |  |  |  |  |  |  |  |  |
| 1           | 0-255                             | 水平转动           |  |  |  |  |  |  |  |  |  |  |  |
| 2           | 0-255                             | 垂直转动           |  |  |  |  |  |  |  |  |  |  |  |
|             | 0 - 7                             | 无效果            |  |  |  |  |  |  |  |  |  |  |  |
| 2           | 8-134                             | 调光             |  |  |  |  |  |  |  |  |  |  |  |
| 3           | 135-239                           | 频闪由慢到快         |  |  |  |  |  |  |  |  |  |  |  |
|             | 240-255                           | 开光             |  |  |  |  |  |  |  |  |  |  |  |
| 4           | 0-255                             | 红色调光           |  |  |  |  |  |  |  |  |  |  |  |
| 5           | 0-255                             | 绿色调光           |  |  |  |  |  |  |  |  |  |  |  |
| 6           | 0-255                             | 蓝色调光           |  |  |  |  |  |  |  |  |  |  |  |
| 7           | 0-255                             | 白色调光           |  |  |  |  |  |  |  |  |  |  |  |
| 8           | 0-255                             | 水平/垂直转动速度(快至慢) |  |  |  |  |  |  |  |  |  |  |  |
| 2.2. 13 通   | 道模式)                              |                |  |  |  |  |  |  |  |  |  |  |  |
| <u>iiii</u> | DMX 值                             | 功能描述           |  |  |  |  |  |  |  |  |  |  |  |
| 1           | 0-255                             | 水平转动           |  |  |  |  |  |  |  |  |  |  |  |
| 2           | 0-255                             | 水平微调           |  |  |  |  |  |  |  |  |  |  |  |
| 3           | 0-255                             | 垂直转动           |  |  |  |  |  |  |  |  |  |  |  |
| 4           | 0-255                             | 垂直微调           |  |  |  |  |  |  |  |  |  |  |  |
| 5           | 0-255                             | 速度由快到慢         |  |  |  |  |  |  |  |  |  |  |  |
|             | 0 - 7                             | 无效果            |  |  |  |  |  |  |  |  |  |  |  |
| 6           | 8-134                             | 调光             |  |  |  |  |  |  |  |  |  |  |  |
|             | 135-239                           | 频闪由慢到快         |  |  |  |  |  |  |  |  |  |  |  |

| 通進 | DMX 值   | 功能描述        |
|----|---------|-------------|
| 6  | 240-255 | 开光          |
| 7  | 0-255   | 红色调光        |
| 8  | 0-255   | 绿色调光        |
| 9  | 0-255   | 藍色调光        |
| 10 | 0-255   | 白色调光        |
|    | 0-7     | 无效果         |
|    | 8-21    | 白色          |
|    | 22-34   | 红色          |
|    | 35-49   | 深绿色         |
| Г  | 50-63   | 深蓝色         |
|    | 64-77   | 浅蓝色         |
|    | 78-91   | 洋红色         |
| Г  | 92-105  | 黄色          |
|    | 106-119 | 紫色          |
| 11 | 120-133 | 枯色          |
|    | 134-147 | 浅绿色         |
| F  | 148-161 | 粉色          |
|    | 162-175 | 棕色          |
|    | 176-189 | 金争          |
|    | 190-203 | 深红色         |
|    | 204-217 | 紫罗兰色        |
|    | 218-231 | 深紫色         |
|    | 232-255 | 16 色轮流颜色跳变  |
| 12 | 0-255   | 颜色跳变速度(慢至快) |
|    | 0-7     | 无效果         |
|    | 8-22    | 自走模式1       |
|    | 23-37   | 自走模式 2      |
|    | 38-53   | 自走模式3       |
|    | 54-67   | 自走模式 4      |
|    | 68-82   | 自走模式 5      |
| 13 | 83-97   | 自走模式 6      |
| F  | 98-112  | 自走模式 7      |
| F  | 113-127 | 自走模式 8      |
|    | 128-142 | 声控自走模式1     |
| F  | 143-157 | 声控自走模式2     |
|    | 158-172 | 声控自走模式3     |

B,填灯具的总通道数和分配通道功能:

| 。Lj-USBDINX V3.2.9.5 / 🦛 🚓 🖄 👘 👘 🖓 👘 🖓 👘 🖓 👘 🖓                                                                                                    |                                                            |
|----------------------------------------------------------------------------------------------------|------------------------------------------------------------|
| 文件(F) 设置(S) 加減/灯具(I) 建灯库(B) 具肤(U) 界面(C) 语言(L) 帮助?(H)                                                                                                    |                                                            |
| 進灯 XY控制 RGB<br>組控 XY控制 Lib Editor VI.1 (番茄乐園科技)                                                                                                    | 描控<br>列表 ⑦ 復期 ((()) 无线<br>设置 () 关于                         |
| ※ ※ ※ ※ ※ ※ ※ ※ ※ ※ ※ ※ ※ ※ ※ ※ ※ ※ ※                                                                                                    | 红色绿色蓝色白色红色绿色                                               |
| Ox Ov Ov Ov Ov V                                                                                                    | R G B W R G 255                                            |
| Val 0 0 0 0 ○ 盔头/扫描灯 ○ 效果灯 ○ 烟雾机 ○ 硅箱                                                                                                    | 0 0 0 0 0 0                                                |
| パ月       「家名:         パ月       「家名:         パ目名:       「加川」上D_13C+掘头灯         が見留标:       通道意数:         通道意数:       13         通道意数:       13         通道意数:       13         通道意数:       13         通道意定义       RGB         「甜杯 对应 DNX地計<br>③ 12 ○ 0,64       ●         12 ○ 0,64       ●         132 ○ 0,64       ●         「飯田       ●         「飯田       ×         小油通道:       1         ×       ×         ※       ●         ※       ●         ※       ●         ※       ●         ※       ●         ※       ●         ※       ●         ※       ●         ※       ●         ※       ●         ※       ●         ※       ●         ※       ●         ※       ●         ※       ●         ※       ●         ※       ●         ※       ●         ※       ● | ▲ ▲ ▲ ▲ ▲ ▲ ▲ ▲ ■<br>● ● ● ● ● ● ● ● ● ● ● ● ● ● ● ● ● ● ● |
| +→ 插入场景                                                                                                    | 打开程序 保存程序 下载场景                                             |
|                                                                                                    |                                                            |
|                                                                                                    | 15 16 17 18 19 20 21 22 23                                 |
|                                                                                                    | 78 0 129 148 59 0 0 59 78                                  |
|                                                                                                    | 78 0 0 66 149 0 0 59 78                                    |
|                                                                                                    | 78 0 5 96 149 0 0 59 78<br>78 0 5 96 68 0 0 59 78          |
|                                                                                                    | 78 0 5 96 54 0 0 59 78                                     |
|                                                                                                    | <u>&gt;</u>                                                |
| ✓ 暂停时,调用特定场景: C:\FreeStyler\FQ-Chases\Pause.dmx<br>000%→S0011日11                                                                                                    | → 未找到USB-DMX512!                                           |

C,设置通道功能图标 和 通道功能说明 ( 方便自己操作控制即可 ) :

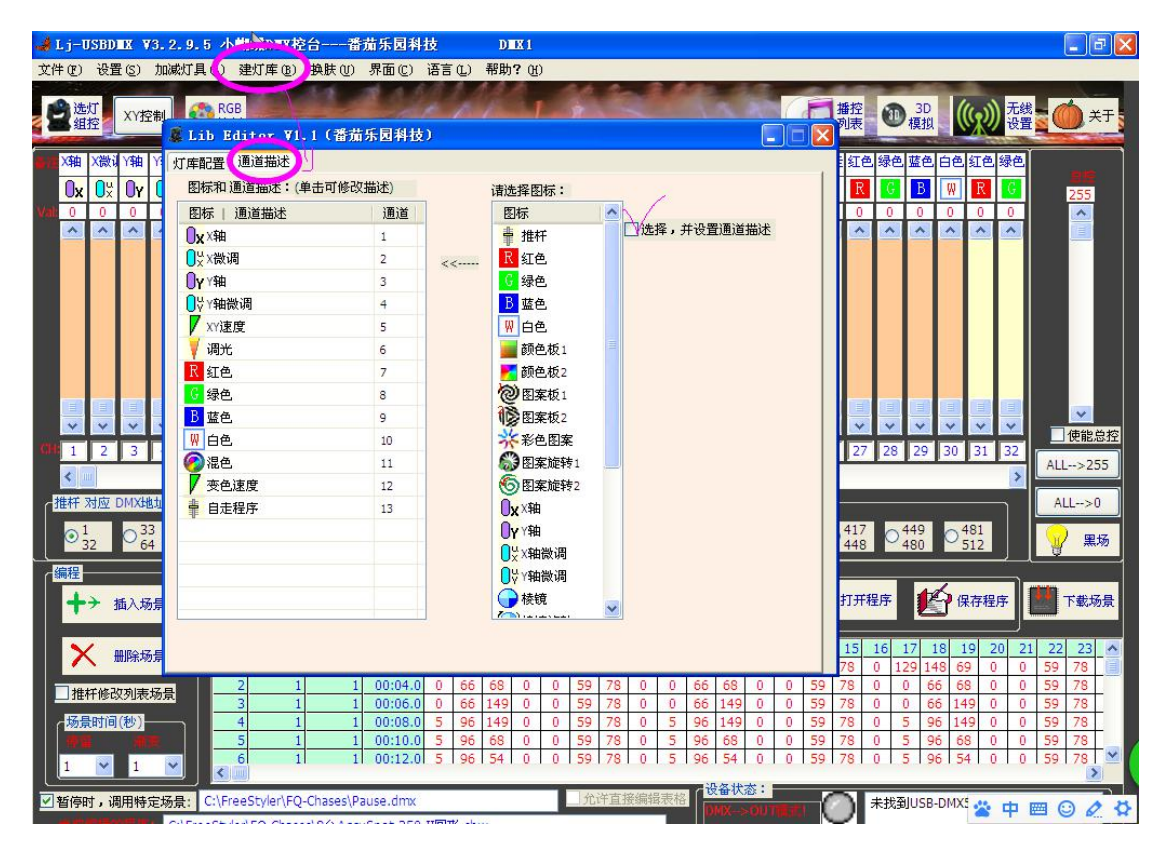

D,做好灯库后,保存灯库

| 🤞 L j-USBDIX ¥3.2.9.5 小蝎                     | I蝶DⅢX控台——番茄乐园科技                                          | DIEX 1                                                                                                    |                                                                                                    |                                                                                                    |
|----------------------------------------------|----------------------------------------------------------|----------------------------------------------------------------------------------------------------|----------------------------------------------------------------------------------------------------|----------------------------------------------------------------------------------------------------|
| 文件(E) 设置(S) 加减灯具(A) 發                        | ■と灯库(2) 換肤(2) 界面(2) 语言(2)                                | 帮助?(近)                                                                                                    |                                                                                                    |                                                                                                    |
| 登选灯 XY控制 😵 RGB 控制                            |                                                          | and places in the                                                                                                    | #控列表 3D ()                                                                                                    | ) 无线<br>设置                                                                                                    |
| With Xaha Xaha Yaha Yaha XY速调光               | 🤹 Lib Editor ¥1.1(番茄乐园                                   | 科技)                                                                                                    | 🔚 🗖 🔀 🗖 🗐                                                                                                    | 色绿色                                                                                                    |
| 0x 0% 0y 0% 🖊 🕴                              | 灯库配置 通道描述                                                | Terevela.                                                                                                    |                                                                                                    | 255                                                                                                    |
| Val: 0 0 0 0 0 0                             | 灯具类型                                                     |                                                                                                    | 0 0                                                                                                    | 0                                                                                                    |
|                                              | ⊙ 摇头/扫描灯                                                 | ○ 效果灯 ○ 烟雾机 ○ 硅箱                                                                                                    |                                                                                                    |                                                                                                    |
|                                              |                                                          | び<br>X//独<br>X和画道: 1 X和微调画道: [<br>Y和微调画道: 3 Y和微调画道: [                                                                                                    |                                                                                                    | ↓<br>↓<br>↓<br>使能总控<br>↓<br>↓<br>↓<br>↓<br>↓<br>↓<br>↓<br>↓<br>↓<br>↓<br>↓<br>↓<br>↓                                                                                                    |
| +→ 插入场景                                      | 蓝色通道: 9                                                  |                                                                                                    | 保存                                                                                                    | 程序                                                                                                    |
| 勝勝场景         5           重推杆修改列表场景         3 | 新建灯库 打开                                                  | 切库 保存灯库 另7                                                                                                    | 18     19       148     69       56     68       66     149                                                                                                    | 20         21         22         23         ▲           0         0         59         78         ■           0         0         59         78         ■           0         0         59         78         ■           0         0         59         78         ■ |
|                                              | 1 1 00:08.0 5 96<br>1 1 00:10.0 5 96<br>1 1 00:12.0 5 96 | 149         0         0         59         78         0         5         96         149         0           68         0         0         59         78         0         5         96         68         0           54         0         0         59         78         0         5         96         68         0           54         0         0         59         78         0         5         96         54         0 | 0         59         78         0         5         96         149           0         59         78         0         5         96         68           0         59         78         0         5         96         54 | 0 0 59 78<br>0 0 59 78<br>0 0 59 78                                                                                                    |
| ☑暂停时,调用特定场景: C:\Free                         | Styler\FQ-Chases\Pause.dmx                               | ① 允许直接编辑表格 DMX->01                                                                                                    | HTTLERLI 〇 未找到USB-DMX5 2                                                                                                    | • 中國 🛛 🖉 🌣                                                                                                    |

#### 2、添加灯具如下图,如是刚做的灯库要点一下"刷新列表"按钮

| 👍 L j-USBDI           | X X3 2.2.5 小蝴蝶DIIX控台。                                                                                                    | 一番茄乐园科技                | DIIX 1                            |            |                                                                                                    |            |
|-----------------------|----------------------------------------------------------------------------------------------------|------------------------|-----------------------------------|------------|----------------------------------------------------------------------------------------------------|------------|
| 文件(12) 设置             | 5) 加減灯具 (A) 建灯库 (B) 换肤                                                                                                    | (W) 界面(C) 语言(L) 帮      | 助?(光)                             | -          | and a local division of the                                                                                              |            |
| 会通灯                   | KY控制 SPACE CONTROL CONTROL CO | -                      | - Inton                           |            | 播控<br>列表                                                                                                    | 无线 後置 关于   |
| 書演 X轴 X微计             | (轴 Y轴a XY 通调光 红色 绿色 蓝色                                                                                                    | 白色混色 变色 自走 X轴 X港       | 龄认Y轴 Y轴袖XY逮调光 红色 缛                | 色蓝色白色混色变色自 | 走红色绿色蓝色白色红色。                                                                                                    | 绿色         |
| <b>0</b> x <b>0</b> ¥ | Oy 🛛 🖓 🚺 🔀 📴 🖪                                                                                                    | 💌 🔗 🚺 🛊 🛛 🗴 🔾          | 🗏 Oy OV 🗾 🕴 🖪                     | B 🛛 🤗 🖊 🗉  | 🖹 🖪 🥑 🖪 🕅 🛛                                                                                                    | 255        |
|                       |                                                                                                    |                        |                                   |            |                                                                                                    |            |
|                       | 添加/移除灯具                                                                                                    |                        |                                   |            |                                                                                                    |            |
|                       |                                                                                                    | <b>ゴンtactul</b> t 日・   |                                   |            |                                                                                                    |            |
|                       | 灯库灯具: 刷新列表                                                                                                    |                        | 17 B                              |            |                                                                                                    |            |
|                       | 10通道RGBW灯                                                                                                    | DMXPBJE<br>1:1-13 /    | り具<br>MINI_LED_13CH揺头灯-1          |            |                                                                                                    |            |
|                       | 2 3通道RGB灯 123                                                                                                    | 1:14-26 1<br>1:27-30 4 | MINI_LED_13CH 路头灯-2<br>4通道RGBW灯-3 |            |                                                                                                    |            |
| * *                   | 132 3通道RGB灯 132                                                                                                    | 添加> 1:31-34 4          | 4通道RGBW灯-4                        | · · ·      | * * * * * *                                                                                                    |            |
| CH: 1 2               | 4通道RGBW灯                                                                                                    |                        |                                   | 25 2       | 6 27 28 29 30 31                                                                                                    | 32 ALL>255 |
| ▲ 単応 □                | AccuSpot 250 II                                                                                                    |                        |                                   |            |                                                                                                    |            |
|                       |                                                                                                    | <移除                    |                                   | 385        | 417                                                                                                    | ALL>0      |
| ● <mark>32</mark>     |                                                                                                    |                        |                                   | 416        | 448 480 512                                                                                                    |            |
| 编程                    |                                                                                                    |                        |                                   |            | 4                                                                                                    |            |
| <b>+</b> → 插          |                                                                                                    |                        |                                   |            | 打开程序保存程序                                                                                                    | 序 下载场景     |
|                       |                                                                                                    |                        |                                   | 13 14      | 15 16 17 18 19 20                                                                                                    | 21 22 23 🔨 |
|                       |                                                                                                    |                        |                                   | 0 59       | 78 0 129 148 69 0                                                                                                    | 0 59 78    |
| □推杆修改                 |                                                                                                    |                        |                                   | 0 59       | 78         0         0         66         149         0                                                                  | 0 59 78    |
| 场景时间(                 |                                                                                                    |                        |                                   | 0 59       | 78         0         5         96         149         0           78         0         5         96         68         0 | 0 59 78    |
| 1 💌                   |                                                                                                    | 修改灯DMX地址: 57           | 更改                                | 0 59       | 78 0 5 96 54 0                                                                                                    | 0 59 78 🞽  |
| ☑ 暂停时,调               |                                                                                                    |                        | (                                 | 关闭         | 未找到USB-DMX512!                                                                                                    |            |

#### 3,保存当前的场地灯具配置

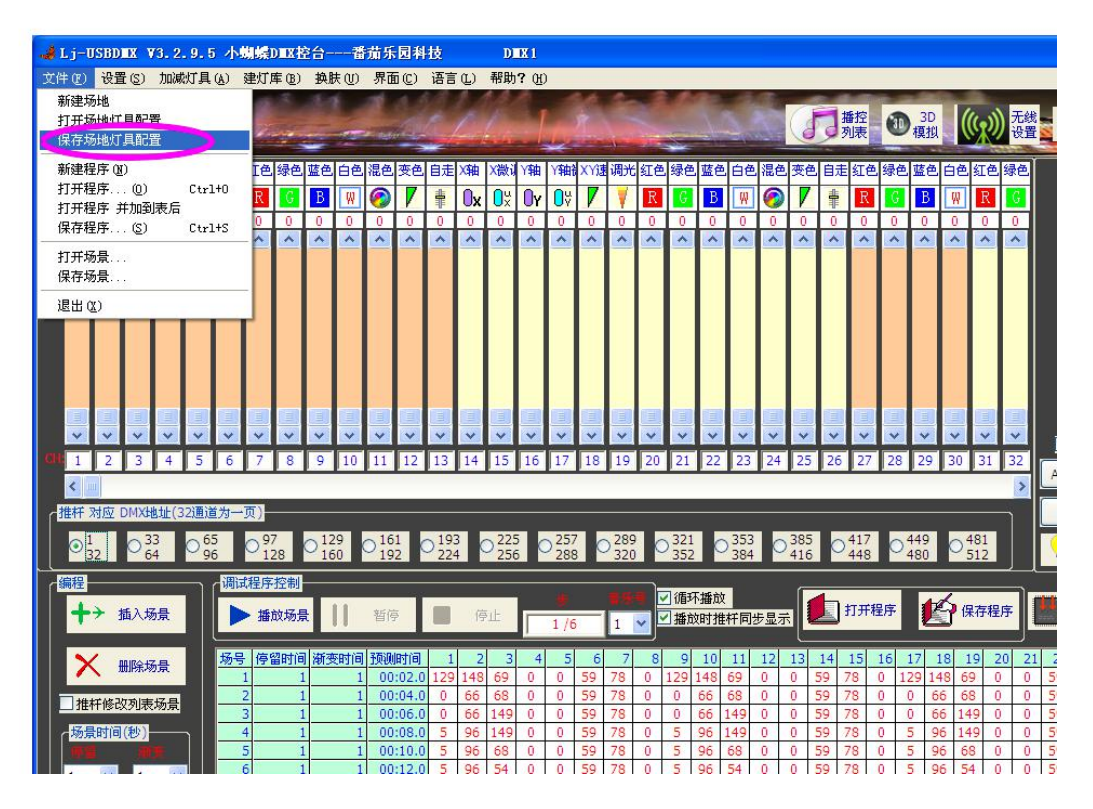

#### 4,打开选灯组控窗口,选灯控制

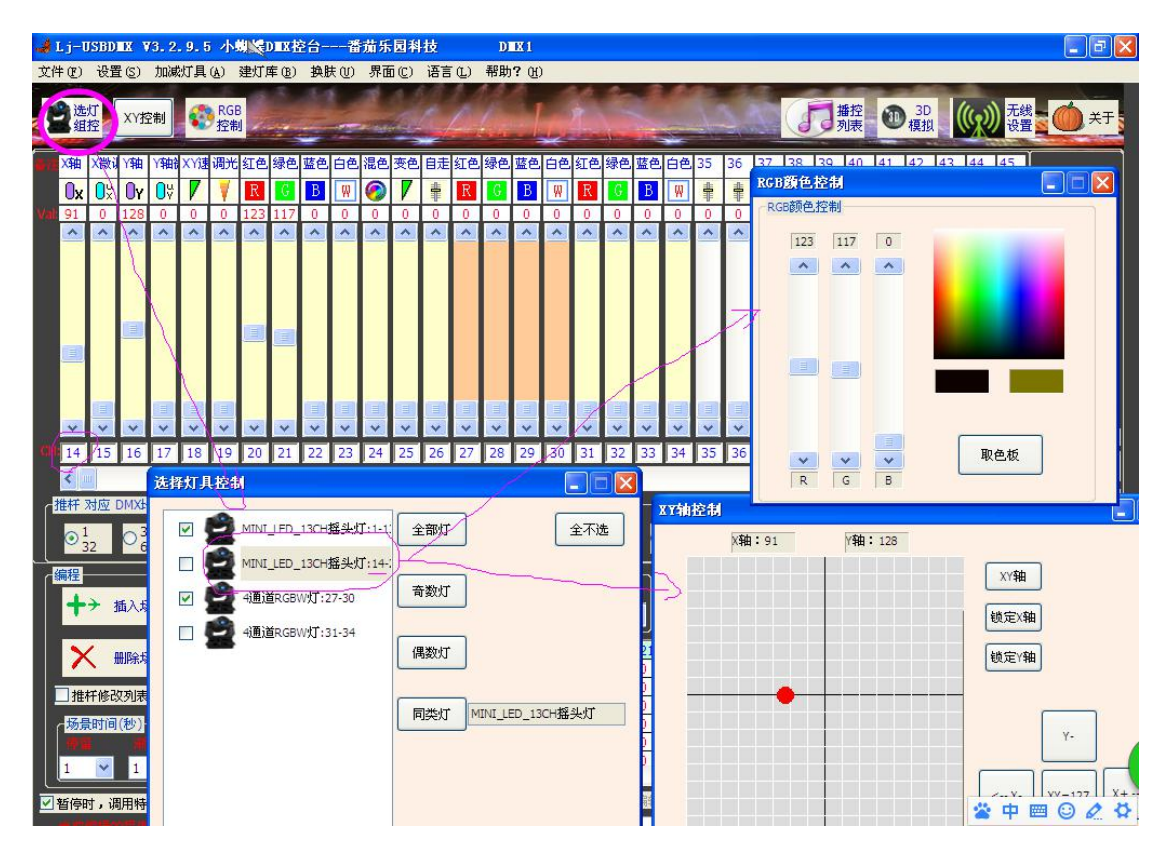

5,调推杆编程和保存灯光程序(插入场景,编辑场景,调场景时间):

| ♣ Lj-USBD■X V3.2.9.5 小蝴蝶D■X控台番茄牙<br>还伴知具控制                                                                                                    |                                                                                                    |
|----------------------------------------------------------------------------------------------------|----------------------------------------------------------------------------------------------------|
| 文件 (E) 设置 (S) 加減灯具 (A) 建分库 (B) 换肤 (U) 界面                                                                                                    |                                                                                                    |
| ▲ 洗灯 watter A RGB                                                                                                    |                                                                                                    |
| ▲ 组控 <sup>★1</sup> 2和 <sup>▲</sup> 控制 ▲ 控制 ▲ MINI_LED_13CH播头灯:14:                                                                                                    | 「「「「「「」」」<br>「「」」「「」」<br>「「」」」「」」<br>「」」」<br>「」」」<br>「」」<br>「」<br>「                                                                                                    |
| 🔚 X釉 X微训 Y釉 Y轴i XY速调光 红色 绿色 蓝色 白色 混色 🗹 🛃 4通道RGBW灯:27-30                                                                                                    | 育数灯                                                                                                    |
| 🔽 🛛 🗴 🖓 🖓 🗸 🕴 🖪 📴 🖪 🕢 🍘 🗆 🚅 400.000 UT:31-34                                                                                                    | 0 0 59                                                                                                    |
| Val 59 78 0 129 148 69 0 0 59 78 0                                                                                                    | 偶数灯                                                                                                    |
|                                                                                                    |                                                                                                    |
|                                                                                                    | 同类灯 MINI_LED_13CH摇头灯                                                                                                    |
|                                                                                                    |                                                                                                    |
|                                                                                                    |                                                                                                    |
|                                                                                                    |                                                                                                    |
|                                                                                                    |                                                                                                    |
|                                                                                                    |                                                                                                    |
| 14 15 16 17 18 19 20 21 22 23 24                                                                                                    |                                                                                                    |
|                                                                                                    |                                                                                                    |
| (推杆)对应 DMX地址(32通道为一页)                                                                                                    |                                                                                                    |
| $ \bigcirc {}^{1}_{32} \bigcirc {}^{33}_{64} \bigcirc {}^{65}_{96} \bigcirc {}^{97}_{128} \bigcirc {}^{129}_{160} \bigcirc {}^{161}_{192} \bigcirc {}^{193}_{224} \bigcirc {}^{225}_{256} \bigcirc {}^{257}_{288} \bigcirc {}^{289}_{320} $ | $O_{352}^{321}$ $O_{384}^{353}$ $O_{416}^{385}$ $O_{448}^{417}$ $O_{480}^{449}$ $O_{512}^{481}$                                                                                                    |
|                                                                                                    |                                                                                                    |
| ● ◆ 插入场景 ● 播放场景    暂停 ■ 停止 1/6 1 ●                                                                                                    | ○ 通び 推杆同步显示 1 打开程序 保存程序 下載场景                                                                                                    |
|                                                                                                    | 前控制                                                                                                    |
| 新客场景<br>1 1 1 00:02.0 59 78 0 129 148 69 0                                                                                                    | X轴:59 Y轴:0                                                                                                    |
| 推杆修改列表场景     2 1 1 00:04.0 59 78 0 0 66 68 0     3 77                                                                                                    | The second second secon |
| 杨晨时间(秒) 秋山门列衣物。蒙罗78 月期。此4初。武                                                                                                    |                                                                                                    |
| 5 1 1 00:10.0 59 78 0 5 96 68 0<br>1 1 1 00:12.0 59 78 0 5 96 54 0                                                                                                    |                                                                                                    |
|                                                                                                    | 锁定Y轴                                                                                                    |
| ✓ 暂停时,调用特定场景: C:\FreeStyler\FQ-Chases\Pause.dmx                                                                                                    |                                                                                                    |

6,做音乐同步播控。打开音乐程序播控列表,添加音乐和灯光程序绑定,保 存播控列表,在菜单上设置同步播控模式:

| 🌲 Lj-USBDIX V3. 2. 9                                   | .5 小蝴蝶DWX控台                                                                           | DMX 1                                             |                                                                                                    |                                        |
|--------------------------------------------------------|---------------------------------------------------------------------------------------|---------------------------------------------------|----------------------------------------------------------------------------------------------------|----------------------------------------|
| 文件(27) 设置(5) 加減灯。                                      | 具(A) 建灯库(B) 换肤(U) 界面(C) 语言(L)                                                         | 帮助?(H)                                            |                                                                                                    |                                        |
| 登选灯<br>组控 XY控制                                         | PGB<br>控制                                                                             | and the second                                    | 1 播控 30 項目                                                                                                    | 0<br>10 (()) 无线<br>设置                  |
| X轴 X款i Y轴 Y轴 Xi     Ox Ox Oy Oy     Val 59 78 0 129 14 | 1週 週光 紅色 緑色 蓝色 白色 混色 夜色 自走 紅色                                                         | · 绿色蓝色白色红色绿色蓝色白色35                                | 36     37     38     39     40     41     42       筆     筆     筆     筆     筆     筆       0     0     57     70     0     120     140 | 43 44 45<br><b>* * *</b><br>255        |
|                                                        | ▲ 音乐灯光程序播控                                                                            |                                                   |                                                                                                    |                                        |
|                                                        | 同步播控模式 程序播放模式 音乐播放模式<br>□ 双击列表播放程序<br>□ 灯光程序(和音乐)控制<br>● 播放<br>程序<br>第 1 • 号程序 步: 1/2 | 定时控制 18:10:37 18:10:37 18:10:37 18:10:37 18:10:37 | 乐控制<br>▶ 播放<br>第1 ♥ 号歌曲                                                                                                    | 新序 ■ 停止<br>音乐 ■ 音乐                     |
|                                                        | 歌曲进度:                                                                                 |                                                   |                                                                                                    | 00:00.000                              |
| * * * * *                                              | 程序号 场景序列程序名                                                                           | 定时控制 歌曲名                                          | 歌曲长月                                                                                                    | 度 歌曲路                                  |
| GH 14 15 16 17 1                                       | 1 MINI_摇头灯测试                                                                          | 15 如此美丽                                           | 06:14                                                                                                    | F:\音乐                                  |
| <                                                      | 2 8台AccuSpot 250 I圆形                                                                  | 09回家路上                                            | 06:01                                                                                                    | F:\音乐 , 别表                             |
| 推杆 对应 DMX地址(32)                                        | 3                                                                                     |                                                   |                                                                                                    | 男存                                     |
| $O_{32}^1$ $O_{64}^{33}$ $O_{64}^{33}$                 | 4                                                                                     |                                                   |                                                                                                    | / 🗳 列表                                 |
|                                                        | 6                                                                                     | n                                                 |                                                                                                    | 保存                                     |
|                                                        | 7                                                                                     |                                                   |                                                                                                    | 列表                                     |
| 选择灯具控制                                                 | 8                                                                                     |                                                   |                                                                                                    |                                        |
|                                                        | 9                                                                                     |                                                   |                                                                                                    | 编辑列表                                   |
|                                                        | 10                                                                                    |                                                   |                                                                                                    | ~~~~~~~~~~~~~~~~~~~~~~~~~~~~~~~~~~~~~~ |
| MINI_LED_130                                           | 11                                                                                    |                                                   |                                                                                                    | 一世語序                                   |
| ☑ 👮 4通道RGBW灯                                           | 12                                                                                    |                                                   |                                                                                                    |                                        |
| 🔲 👮 4通道RGBW灯                                           | 13                                                                                    |                                                   |                                                                                                    |                                        |
| -                                                      | 15                                                                                    |                                                   |                                                                                                    | ☆ 由 ■ ⊙ ク お                            |
|                                                        | 13                                                                                    |                                                   |                                                                                                    | - TUUN                                 |

## 二,录制和播放灯光文件(做音乐同步最佳选择)

#### 1,输出模式,实时录制输出的灯光程序(\*.drd)

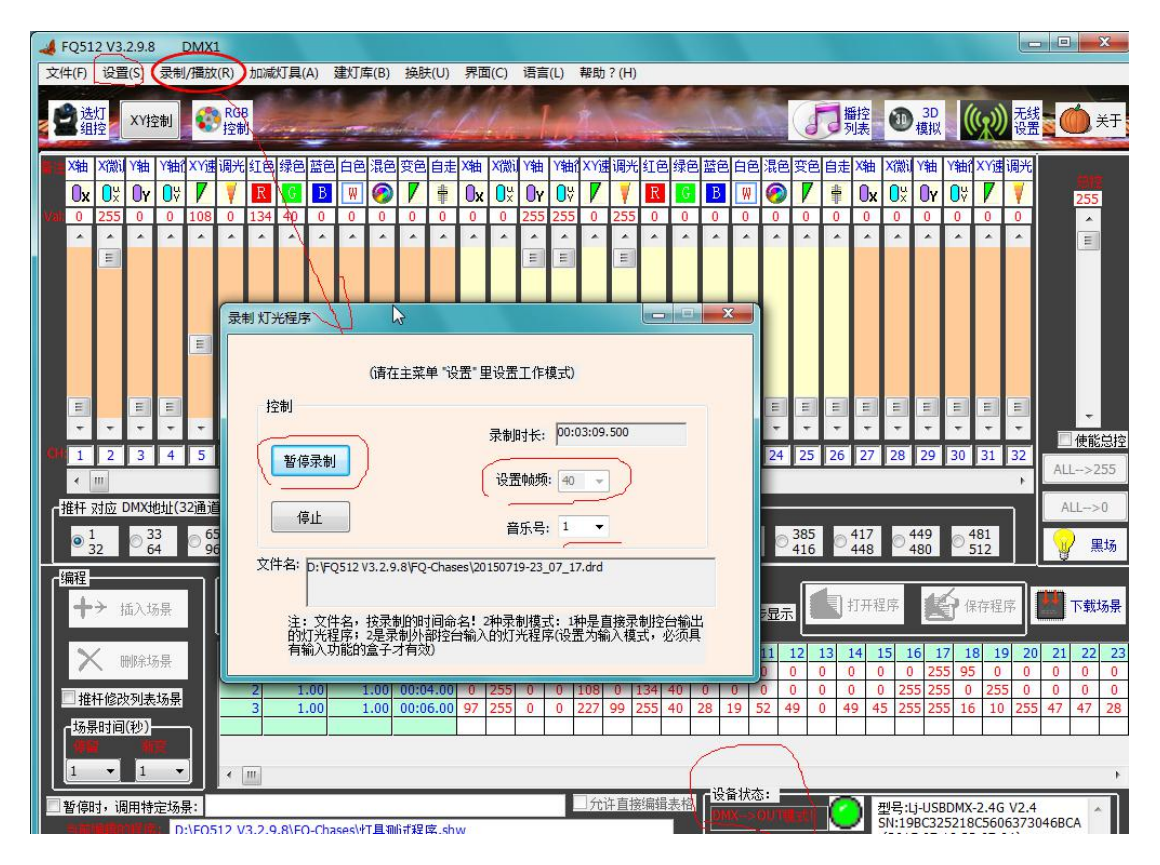

## 2,外接控台输入模式,实时录制外部控台的灯光程序(\*.drd)

| FQ512 V3.2.9.8 DMX1                                                              |                                                                                                    |
|----------------------------------------------------------------------------------|----------------------------------------------------------------------------------------------------|
| 文件(F) 设置(S) (录制/播放(R)) 加減灯具(A) 建灯库(B) 换肤(U) 界面(C) 语言(L) 帮助?(H)                   |                                                                                                    |
| ② 选灯<br>组技<br>工Y技制<br>② 控制                                                       | ● 30<br>● 複拟 ● 20<br>10<br>10<br>10<br>10<br>10<br>10<br>10<br>10<br>10<br>1                                                                                                    |
| X轴 X微 Y轴<br>Qx Qi Qy<br>Qx Qi Qy                                                 | 話色白色混色 突色自走 X轴 X微拟 Y轴 Y轴们 XY速 调光             图 测 ② ア 章 ① x ① 次 ① y ② ア 7 7                                                                                                    |
| 0 0 0 0 0 0 0 0 0 0 0 0 0 0 0 0 0 0 0                                            |                                                                                                    |
| 控制                                                                               |                                                                                                    |
| 「備程<br>→ 描入场景   1 暫停 ■ 停止 3/3 1 → 2 備<br>1 → 1 → 1 → 1 → 1 → 1 → 1 → 1 → 1 → 1 → |                                                                                                    |
| ·              ·                                                                 | 9         10         11         12         13         14         15         16         17         18         19         20         21         22         2           0         0         0         0         0         0         25         95         0         0         0         0         0         0         0         0         0         0         0         0         0         0         0         0         0         0         0         0         0         0         0         0         0         0         0         0         0         0         0         0         0         0         0         0         0         0         0         0         0         0         0         0         0         0         0         0         0         0         0         0         0         0         0         0         0         0         0         0         0         0         0         0         0         0         0         0         0         0         0         0         0         0         0         0         0         0         0         0         0         0 |
|                                                                                  | 设备状态:                                                                                                    |
| ■暫停时,调用特定场景:                                                                     | MILLION 2015 2015 2015 2015 2015 2015 2015 2015                                                                                                    |

#### 3,播放录制的灯光效果程序文件(\*.drd)

| 文件(F) 设置(S) 录制/播放(R) 加减灯具(A) 建灯库(B) 换肤(U) 界面(C) 语言(L) 帮助?(H)                                                                                                    |
|----------------------------------------------------------------------------------------------------|
| <ul> <li>登述机 XY控制 ● 控制</li> <li>XY控制 ● 控制</li> </ul>                                                                                                    |
|                                                                                                    |
| 程序总时间: D0:05:28.025 帕频: \10.0\12 当前进度: D0:01:03.100 当前钟: 2524<br>描述 指述 指述 指述 指述 指述 指述 指述 指述 指述 指述 指述 指述 指述                                                                                                    |
| 1 2 3     1 2 3     1 2 3     1 2 3     1 2 3     1 2 3     1 2 3     1 2 3     1 2 3     1 1 2 3     1 1 2 3     1 1 2 3     1 1 2 3     1 1 2 3     1 1 2 3     1 1 2 3     1 1 2 3     1 1 2 3     1 1 2 3     1 1 2 3     1 1 2 3     1 1 2 3     1 1 2 3     1 1 2 3     1 1 2 3     1 1 2 3     1 1 2 3     1 1 2 1     1 1 2 3     1 1 2 1     1 1 2 3     1 1 2 1     1 1 2 1     1 1 2 1     1 1 2 1     1 1 2 1     1 1 2 1     1 1 2 1     1 1 2 1     1 1 2 1     1 1 2 1     1 1 2 1     1 1 2 1     1 1     1 1 2 1     1 1     1 1 2 1     1 1     1 1 2 1     1 1     1 1 2 1     1 1      1 1 2 1     1 1      1 1 2 1      1 1      1 1      1 1      1 1      1 1      1 1      1 1      1 1      1 1      1 1      1 1      1 1      1 1      1 1      1 1      1 1      1 1      1 1      1 1      1 1      1 1      1 1      1 1      1 1      1 1      1 1      1 1      1 1      1 1      1 1      1 1      1 1      1 1      1 1      1 1      1 1      1 1      1 1      1 1      1 1      1 1      1 1      1 1      1 1      1 1      1 1      1 1      1 1      1 1      1 1      1 1      1 1      1 1      1 1      1 1      1 1      1 1      1 1      1 1      1 1      1 1      1 1      1 1      1 1      1 1      1 1      1 1      1 1      1 1      1 1      1 1      1 1      1 1      1 1      1 1      1 1      1 1      1 1      1 1      1 1      1 1      1 1      1 1      1 1      1 1      1 1      1 1      1 1      1 1      1 1      1 1      1 1      1 1      1 1      1 1      1 1      1 1      1 1      1 1      1 1      1 1      1 1      1 1      1 1      1 1      1 1      1 1      1 1      1 1      1 1      1 1      1 1      1 1      1 1      1 1      1 1      1 1      1 1      1 1      1 1      1 1      1 1      1 1      1 1      1 1      1 1      1 1      1 1      1 1      1 1      1 1      1 1      1 1      1 1      1 1      1 1      1 1      1 1      1 1      1 1      1 1      1 1      1 1      1 1      1 1      1 1      1 1      1 1      1 1      1 1      1 1      1 1      1 1      1 1      1 1      1 1      1 1      1 1 |
|                                                                                                    |
| 法号       停留时间       折受时间       时间点       1       2       3       4       5       6       7       8       9       10       11       12       13       14       15       16       17       18       19       20       21       22       22       22       22       22       22       22       22       22       22       22       22       22       22       22       22       22       22       22       22       22       22       22       22       22       22       22       23       4       5       6       7       8       9       10       11       12       13       14       15       16       17       18       19       20       21       22       22       23       4       5       6       7       8       9       10       11       12       13       14       15       16       17       18       19       20       21       22       22       23       10       10       10       10       10       10       10       10       10       10       10       10       10       10       10       10       10       10                                                                                                    |
| 1                                                                                                    |

#### 4,录制 freestyler 的实时编程控制的灯光效果

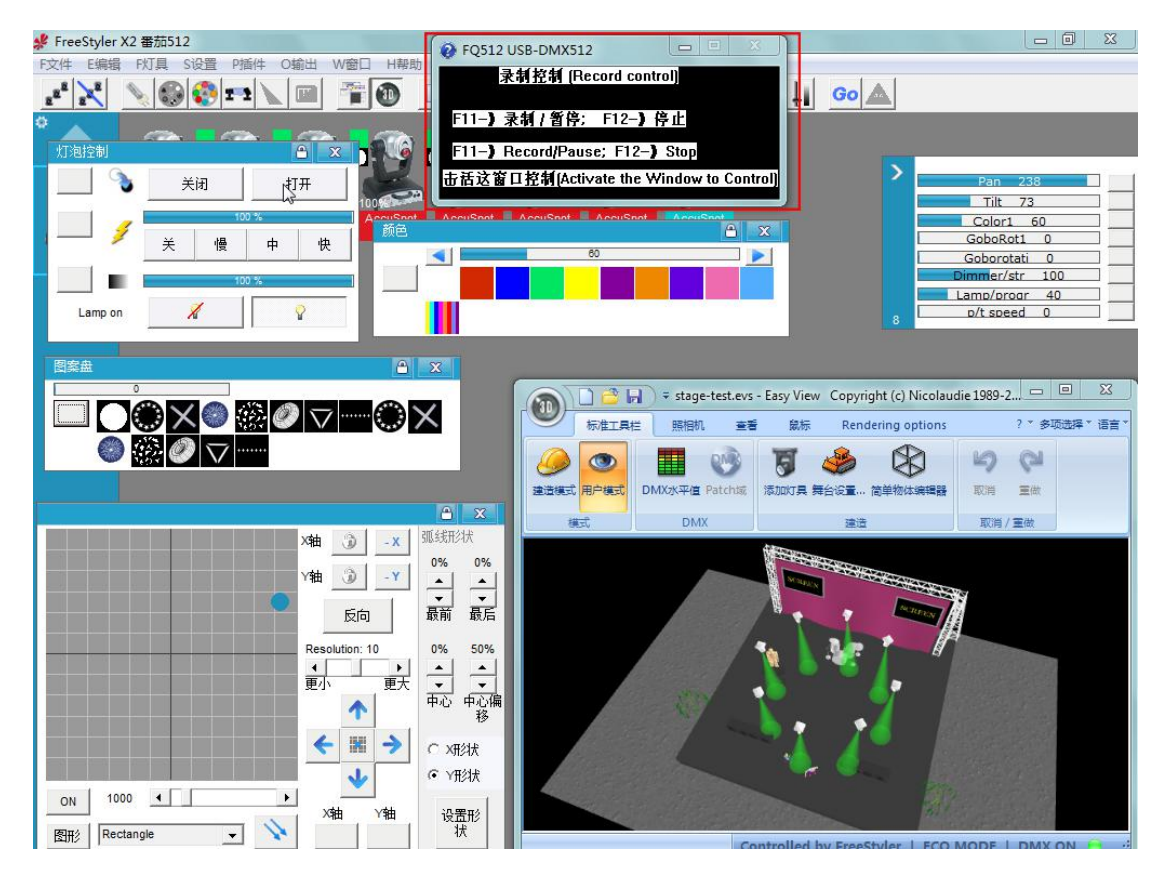

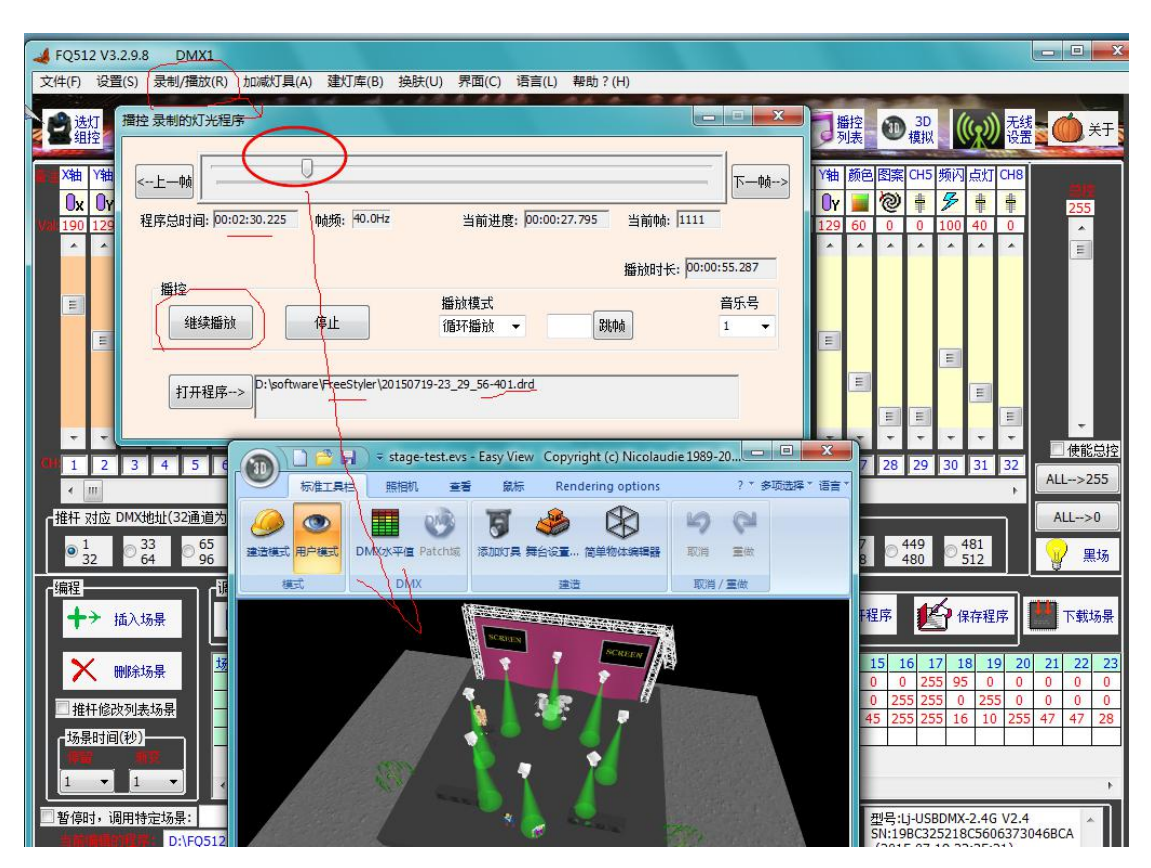

#### 5,播放在 Freestyler 里录制的灯光效果文件(\*.drd)

三, Art-Net 连接 3D 模拟软件或录制 Art-Net 灯光程序设置 界面(V3.3.0.9 版本以上支持)

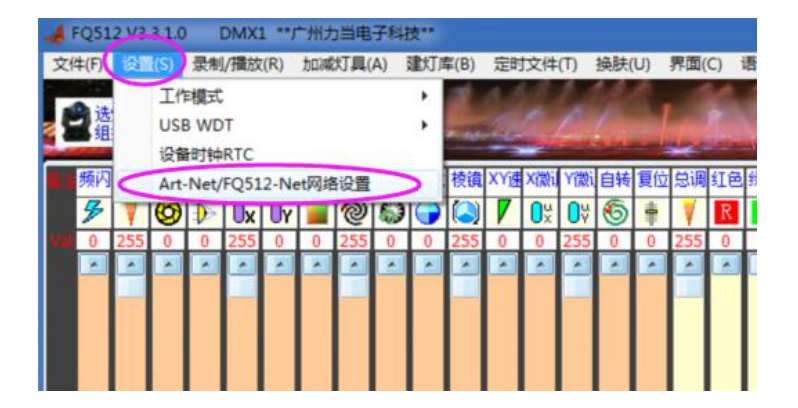

设置好,我们公司的 DMX512 盒子都可以接收任何 Art-Net 的灯光软件或信 号的控制,也可连接控制任何 Art-Net 的 3D 软件或 VJ 软件!

| ☑ 升启网络功能 (       | FQ512-N   | let/Art-Net | )      |         |        | 接收         | kArt-Net | 包计数: 0      | )     |
|------------------|-----------|-------------|--------|---------|--------|------------|----------|-------------|-------|
| 🗌 发送Art-Net信号    | (如接USE    | B-DMX盒子     | 做3D4   | 摸拟; 女   | 1录制    | Art-Net请   | i不选)     |             |       |
| 接收Art-Net信号      | 模式(如      | 接Art-Net    | ≧子,不   | 控制的     | ]具;    | 如录制Art     | -Net请选   | <u>i上</u> ) |       |
| 选择网卡:            | [192.168. | 1.105]Rea   | ltek P | CIe GBI | E Fam  | ily Contro | ol 🔻     |             |       |
| ┶播或接收设备Ⅳ:        | 255       | . 255       | ·      | 255     | 8      | 255        |          |             |       |
| Art-Net/FQ512-NE | :T网络设:    | 置           |        |         |        |            |          |             |       |
| Ne               | t(🖂)      | Sub Net     | (子网)   | Univ    | erse(l | OMX掝)      | ų        | 副新间隔日       | 毫秒ms) |
| DMX1> 0          | •         | 0           | -      | 0       | +      | 1          |          | 25 🚍        |       |

四,编辑场景列表,单击场景表头复制粘贴场景或灯具通道等(V3.3.1.0版本以上支持)

已开放场景列表的 单元格编辑功能!双击可键盘编辑单元格或复制替换!

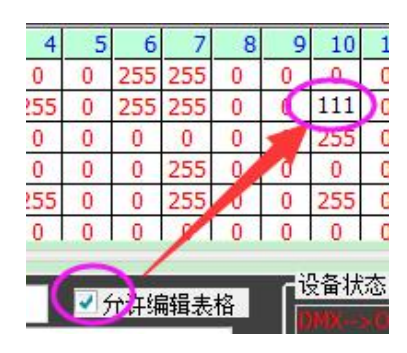

可指定场景通道批量快速编辑

|     |            |                       |                |            |    |                         |         |             |            |          | 批量编辑     | 員 场野<br>洪 422 | 影列表        | E      |      |     |                |                    |                    |      |                  |            |     |        |                         |        |            |        |                         |        |    |
|-----|------------|-----------------------|----------------|------------|----|-------------------------|---------|-------------|------------|----------|----------|---------------|------------|--------|------|-----|----------------|--------------------|--------------------|------|------------------|------------|-----|--------|-------------------------|--------|------------|--------|-------------------------|--------|----|
|     |            |                       | -              | -          | -  | -                       | -       | -           | -          | -        |          | 241#10        |            | )<br>E |      |     | last.          |                    | -                  |      |                  |            |     |        | 13                      | - 1    | -          | - 1    | -                       | -      | -  |
| 01  | 2          | 3                     | 4              | 5          | 6  | 7                       | 8       | 9           | 10         | 11       | Í        | 1             |            | 0      |      | <   | 修改             | 刘通渡                |                    |      |                  |            | 2   | 5 2    | 6 2                     | 7 2    | 28 2       | 29     | 30                      | 31     | 32 |
|     |            |                       |                |            |    |                         |         |             |            |          | ] _      | 148-24r       | 6/5+Z.8    |        | a    |     |                |                    |                    |      |                  |            |     | -      |                         |        |            |        |                         |        |    |
| ┟推  | F对应        | DMX                   | 址(3            | 2通道        | 为一 | 页)                      |         |             |            |          |          | IISPX         | 9-407      | RYGH   | 1    |     | 注:             | 1,选择               | 表头                 | 右击   |                  | 以          | -   |        |                         |        |            |        |                         |        | h  |
|     | 1<br>32    | © <mark>3</mark><br>6 | 3<br>4         | © 68<br>96 | 5  | 0 <mark>97</mark><br>12 | 7<br>28 | 0 11<br>1 1 | 29<br>60 © | 16<br>19 | 1 7      | 开始均<br>含束†    | 종景号<br>종로문 | : 1    | 4    |     | 夏朝<br>组。<br>辑单 | 柏贴!<br>2,使能<br>元格! | 切京1<br>総表格<br>3,使ま | 编辑   | 通道<br>可双击<br>杆修改 | b编<br>发场   | 8   | 5<br>6 | 9 <mark>41</mark><br>44 | 7<br>8 | © 44<br>48 | 9<br>0 | © <mark>48</mark><br>51 | 1<br>2 |    |
| 「編  | ₽          |                       |                |            | 调证 | [程序                     | 控制      |             |            |          |          | H-15-5        | 0          |        |      |     | ж,             | CP19               | 时书中北               | ਵ1¤• |                  |            | ſ   | 4      |                         |        |            |        | _                       |        |    |
|     | <b>⊦</b> → | 插入均                   | 暴              |            |    | ▶播                      | 波场景     | ł           |            | 暂得       | L'T-     | - 7           | PIL        |        | 2 /3 | 4   | 1              | •                  | Y                  | 编    | 刷表               |            |     |        | 打                       | 干程序    | P          | E      | 保存                      | 字程序    | Ē  |
|     | ×          | miro+:                | 2 81           |            | 场号 | 停                       | 留时间     | a )         | 新变时间       |          | 时间点      | 1             | 2          | 3      | 4    | 5   | 6              | 7                  | 8                  | 9    | 10               | 11         | 12  | 13     | 14                      | 15     | 16         | 17     | 18                      | 19     |    |
|     | ~          | 明斯韦马                  | の京             |            |    | 1                       | 1.      | 00          | 1.         | 00       | 00:02.00 | 255           | 0          | 0      | 255  | 0   | 0              | 255                | 0                  | 0    | 255              | 0          | 0   | 255    | 0                       | 0      | 255        | 0      | 0                       | 255    |    |
|     | 推杆修动       | 改列表                   | 坊룋             |            |    | 2                       | 1.      | 00          | 1.         | 00       | 00:04.00 | 0             | 255        | 0      | 0    | 255 | 0              | 0                  | 255                | 0    | 0                | 255        | 0   | 0      | 255                     | 0      | 0          | 255    | 0                       | 0      | 2  |
|     |            |                       | <b>B</b> B F A | 8          | -  | 3                       | 1.      | 00          | 1.         | 00       | 00:06.00 | 0             | 0          | 255    | 0    | 0   | 255            | 0                  | 0                  | 255  | 0                | 0          | 255 | 0      | 0                       | 255    | 0          | 0      | 255                     | 0      | -  |
| ∏∩ª | 的景时间       | ](杪)-                 |                |            |    | 4                       | 1.      | 00          | 1.         | 00       | 00:08.00 | 255           | 255        | 255    | 255  | 255 | 255            | 255                | 255                | 255  | 255              | 255        | 255 | 255    | 255                     | 255    | 255        | 255    | 255                     | 255    | 2  |
|     |            |                       | ×              |            | -  | 6                       | 1       | 00          | 1.         | 00       | 00:12:00 | 255           | 0          | 0      | 0    | 233 | 0              | 255                | 0                  | 0    | 0                | 0          | 0   | 255    | 0                       | 0      | 0          | 255    | 0                       | 255    |    |
| 1   | •          | 1                     | •              |            | •  | ]                       |         |             |            |          |          |               | nderi      | - Čer  |      | 100 | -              |                    | - 5 A.M.           |      |                  |            |     |        | -                       |        |            | -      | an faci                 |        |    |
| 暂   | 郭时,认       | 周用特                   | 定场             | <u></u> ;  |    |                         |         |             |            |          |          |               |            |        | ¢    | 19  | 亡许编            | 輯表                 | 格                  |      | ·备状<br>MK        | 态:<br>-001 |     | - (    | 2                       | 型      | 号:FQ       | SD51   | 2-PR                    | V2.5   | 5  |

#### 右击场景表头

| ] | 调试程 | 序控制<br>播放场景 | *               | 1        | ١Ŀ.     |          | 2/3        | 84       | 1        | •          | <ul> <li>✓ 循环播放</li> <li>✓ 播放时推杆 周步</li> <li>編輯列表</li> </ul> |          |            |          |          |
|---|-----|-------------|-----------------|----------|---------|----------|------------|----------|----------|------------|--------------------------------------------------------------|----------|------------|----------|----------|
|   | 场号  | 停留时间        | 渐变时间            | 时间点      | 1       | 2        | 3          | 4        | 5        | 6          | 7                                                            | 8        | 9          | 10       | 11       |
|   | 1   | 1.00        | 1.00            | 00:02.00 | 255     | 0        | 0          | 255      | 0        | 0          | 255                                                          | 0        | 0          | 255      | 0        |
|   | 2   | 1.00        | 1.00            | 00:04.00 | 0       | 255      | 0          | 0        | 255      | 0          | 0                                                            | 255      | 0          | 0        | 255      |
|   | A-  | ▶ 复制1       | 行场景             |          | 0<br>55 | 0<br>255 | 255<br>255 | 0<br>255 | 0<br>255 | 255<br>255 | 0<br>255                                                     | 0<br>255 | 255<br>255 | 0<br>255 | 0<br>255 |
|   |     | 設計          | は () よけぎ λ 4 t7 | 星        | 55      | 0        | 0          | 0        | 255      | 0          | 255                                                          | 0        | 0          | 0        | 255      |
|   |     | ACT HIS     |                 | a sex.   | 55      | 0        | 0          | 0        | 0        | 0          | 255                                                          | 0        | 0          | 0        | 0        |
|   |     | 从选中         | F               | _        |         |          |            | 它许须      | 表歸續      | 格          | ſ                                                            | 设备状      | :态:        |          |          |

## 右击通道列表头

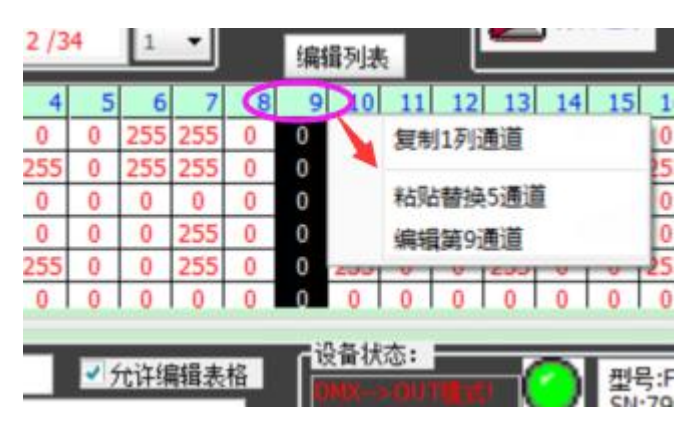

五,指定 DMX 域控制、指定录制多个 dmx 域程序以及查看程序的 DMX 域数(V3.3.1.3版本以上支持 1024 通道)

| USB-DMX512 V3.31.2 |           |          |                  |        |                       |                    |          |           |                      |          |            |               |                         |        |            |     |                                                                                                    |
|--------------------|-----------|----------|------------------|--------|-----------------------|--------------------|----------|-----------|----------------------|----------|------------|---------------|-------------------------|--------|------------|-----|----------------------------------------------------------------------------------------------------|
| 文                  | \$(F)     | 设置       | Ē(S)             | 录制     | 」/播放                  | (R)                | 加减       | 灯具(       | (A)                  | 建灯       | 车(B)       | 定时            | <b>İ</b> 文件             | (T)    | 换肤         | (U) | ) 界面(C) 语言(L) 帮助?(H)                                                                                                    |
| 1                  | ×tit<br>• | e        | 选灯<br>组控         | >      | (Y <sub>控制</sub>      | 1]                 |          | RGB<br>오制 | 通j                   | 首集控      |            | day.          |                         | 6      |            |     | □                                                                                                    |
|                    | X轴        | Y轴       | 颜色               | 图案     | CH5                   | 频闪                 | 点灯       | CH8       | X轴                   | Y轴       | BX C       | 图案            | CH5                     | 频闪     | 点灯         | СН  | H8 X轴 Y轴 颜色图案 CH5 频闪点灯 CH8 X轴 Y轴 颜色图案 CH5 频闪点灯 CH8                                                                                                    |
| 3                  | 0x        | OY       |                  | 0      | =                     | 3                  | ŧ        | 辈         | 0x                   | Ογ       |            | 0             | -                       | 4      | ŧ          | 非   | 🛊 🛛 🗴 🖓 📕 🕲 🛊 🌮 🛊 🛊 🛇 🗤 🖓 📕 🦻 🋊 🐉 🔧                                                                                                    |
| Val                | 53        | 48       | 68               | 184    | 43                    | 49                 | 75       | 0         | 53                   | 48       | 68         | 184           | 43                      | 49     | 70         | 0   | 0 53 48 68 184 43 49 75 0 53 48 68 184 43 49 75 0                                                                                                    |
|                    |           |          |                  |        |                       |                    |          |           |                      |          |            |               |                         |        |            | 录   | 2年) 光程序                                                                                                    |
|                    |           |          |                  |        |                       |                    |          |           |                      |          |            |               |                         |        |            |     | (请在主菜单 设置"里设置工作模式) 设置录制的 (DMXi或数: 8 •                                                                                                    |
|                    |           |          |                  |        |                       |                    |          |           |                      |          |            |               |                         |        |            |     | 录制时长: 0                                                                                                    |
|                    |           | -        |                  |        | _                     | -                  |          |           |                      | -        |            |               |                         | -      |            |     | 开始录制                                                                                                    |
|                    |           |          |                  |        | -                     |                    |          |           | _                    |          |            |               | -                       | -      |            |     | 设置帧频: 40 ▼                                                                                                    |
| C)                 | -         | 2        | -                | -      | -                     | 6                  | 7        | *         | ·                    | 10       | •          | •             | ×<br>13                 | 14     | * 15       |     | 停止 音乐号: 1 ▼ 使能总控                                                                                                    |
|                    | •         |          |                  |        |                       |                    |          |           |                      |          |            |               |                         |        |            |     | 文件名:                                                                                                    |
| Ы                  | 谁杆 ;      | 对应       | DMX              | 也址(3   | 32 <u>通</u> 道         | 为一                 | 页)       |           |                      |          |            |               |                         |        | i.         |     | ALL->0                                                                                                    |
|                    | •         | 1<br>32  | © <mark>3</mark> | 3<br>4 | © <mark>6</mark><br>9 | 5                  | 0 9<br>1 | 7<br>28   | $^{\circ}_{10}^{12}$ | 29<br>50 | © 16<br>19 | 1             | 0 <mark>19</mark><br>22 | 3<br>4 | D 22<br>25 |     | 注: 文件名, 按录制的时间命名! 2种录制模式: 1种是直接录制控台输出<br>的灯光程序: 2是录制外部控台输入的灯光程序(设置为输入模式, 必须具<br>有输入功能的盒子才有效)                                                               |
| יח                 | 扁柱        |          |                  |        |                       | 「 <sup>11尚11</sup> | 、程序      | 控制        |                      |          |            | 1             | 6                       |        | 2          |     |                                                                                                    |
|                    | +         | ÷ 1      | 插入北              | 6長     |                       |                    | ▶ 播      | 的场        | mht                  |          | 暂住         | <u>ş</u>      |                         | 僔      | 止          | Γ   | 2/3 1 → 编辑列表                                                                                                    |
|                    | 2         | <u> </u> | wirêt            | z.R.   |                       | 场号                 | (何       | 留时        | 间                    | 新变时      | 间          | 时间。           | <u>اي</u>               | 1      | 2          | 3   | 3 4 5 6 7 8 9 10 11 12 13 14 15 16 17 18 19 20 21 22 23                                                                                                    |
|                    | 1         | 1        | IIIII PRA        | 2.E.   |                       |                    | 1        | 1         | .00                  | 1        | 1.00       | 00:0          | 2.00                    | 73     | 203        | 68  | 8 184 43 49 75 0 73 203 68 184 43 49 75 0 73 203 68 184 43 49 75                                                                                           |
|                    | 推         | 杆修改      | 奴列表              | 场景     |                       | -                  | 3        | 1         | .00                  | _        | 1.00       | 00:0          | 6.00                    | 238    | 48         | 68  | 8 184 43 49 75 0 53 48 68 184 43 49 75 0 53 48 68 184 43 49 75 0 53 48 68 184 43 49 75<br>8 184 43 49 75 0 238 46 68 184 43 49 75 0 238 46 68 184 43 49 75 |
| 8                  | 场易        | 时间       | (秒)              |        | ٦L                    |                    |          |           |                      |          |            | at the second | 24                      |        |            |     |                                                                                                    |
| 2                  | 10        | ×.       |                  | ā.     |                       |                    |          |           |                      |          |            |               |                         |        |            |     |                                                                                                    |
|                    | 1         | •        | 1                | •      |                       |                    |          |           |                      |          |            |               |                         |        |            |     |                                                                                                    |
|                    | 暂停        | H, i     | 用特               | 定场     | 景:                    |                    | _        |           |                      |          |            |               |                         |        |            |     | 回双击编辑表格 段首代心: 型号:FQSD512-1024T V1.2                                                                                                    |
| -                  |           |          | 7                | C:\F   | reeSt                 | yler\F             | Q-Ch     | ases      | 2u.s                 | nw       |            |               |                         |        |            |     | C 2个域 SN:7EBC9C510514030207266D0E (2010 0 C 1C 00 0 2025)                                                                                                  |